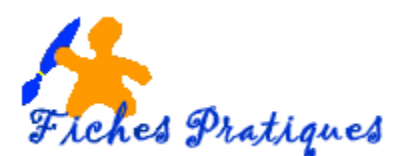

# Lire un fichier audio ou vidéo

Le Lecteur Windows Media vous permet de lire des fichiers multimédias numériques qui se trouvent dans la bibliothèque du Lecteur, sur votre ordinateur, dans un dossier réseau ou sur un site Web.

## Lire un fichier dans la bibliothèque du Lecteur

• Cliquez sur le bouton Démarrer puis que Tous les programmes et lancez le Lecteur Windows Média

Remarque : si le Lecteur est ouvert et en mode Lecteur en cours, cliquez sur le bouton *Basculer vers la bibliothèque* dans l'angle supérieur droit de la boîte de dialogue.

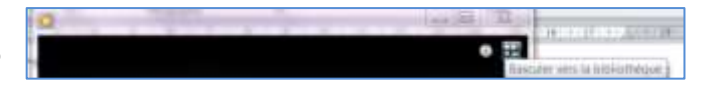

- Dans la bibliothèque du Lecteur, recherchez l'élément que vous souhaitez lire.
- Dans le volet d'informations, double-cliquez sur l'élément pour commencer sa lecture.
- Cliquez sur l'onglet Lire, puis faites glisser un élément du volet d'informations vers le volet Liste.

#### Remarques :

Si vous faites glisser une collection d'éléments vers le volet Liste, c'est le premier élément de la liste qui sera lu. Si le volet Liste contient déjà des éléments, vous pouvez effacer le contenu en cliquant sur le bouton Effacer la liste.

## Lire un fichier qui ne figure pas dans la bibliothèque du Lecteur

 Dans la bibliothèque du Lecteur, cliquez sur l'onglet Lire, puis faites glisser le fichier à partir d'un emplacement quelconque vers le volet Liste.
Par exemple, faites glisser un fichier de musique à partir d'Internet vers un dossier inclus dans la médiathèque

## Atteindre un point spécifique d'un fichier

• Lisez le fichier dans la bibliothèque du Lecteur et déplacez le curseur Recherche ijusqu'au point à partir duquel vous souhaitez lire ce fichier.

Si vous rencontrez encore des problèmes lors de la lecture d'un fichier audio, essayez l'utilitaire de résolution des problèmes de lecture audio, lequel permet de détecter automatiquement et de résoudre la plupart des problèmes courants.